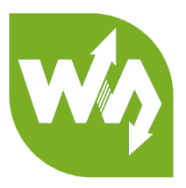

# UART Fingerprint Sensor (C) User Manual

# CONTENT

| Overview                              |
|---------------------------------------|
| Features2                             |
| Specification2                        |
| Hardware4                             |
| Dimension4                            |
| Interface4                            |
| Commands5                             |
| Commands format5                      |
| Commands Types:6                      |
| Communication process13               |
| Add fingerprint                       |
| Delete user14                         |
| Delete all users14                    |
| Acquire image and upload eigenvalue15 |
| User guides16                         |
| Connect to PC16                       |
| Hardware connection16                 |
| Testing17                             |
| Connect to XNUCLEO-F103RB18           |
| Connect to Raspberry Pi18             |

## OVERVIEW

This is a highly integrated round-shaped all-in-one capacitive fingerprint sensor module, which is nearly as small as a nail plate. The module is controlled via UART commands, easy to use. Its advantages includes 360° omni-directional verification, fast verification, high stability, and low power consumption, etc.

Based on a high-performance Cortex processor, combined with high-security commercial fingerprinting algorithm, the UART Fingerprint Sensor (C) features functionalities like fingerprint enrolling, image acquisition, feature finding, template generating and storing, fingerprint matching, and so on. Without any knowledge about the complicate fingerprinting algorithm, all you need to do is just sending some UART commands, to quickly integrate it into fingerprint verification applications which require small size and high precision.

#### FEATURES

- Easy to use by some simple commands, you do not have to know any fingerprint technology, or the module inter structure
- Commercial fingerprinting algorithm, stable performance, fast verification, supports fingerprint enrolling, fingerprint matching, collect fingerprint image, and upload fingerprint feature, etc.
- Capacitive sensitive detection, just touch the collecting window lightly for fast verification
- Hardware highly integrated, processor and sensor in one small chip, suit for small size applications
- Narrow stainless-steel rim, large touching area, supports 360° omni-directional verification
- Embedded human sensor, the processor will enter sleep automatically, and wake up when touching, lower power consumption
- Onboard UART connector, easy to connect with hardware platforms like STM32 and Raspberry Pi

#### SPECIFICATION

- Sensor type: capacitive touching
- Resolution: 508DPI
- Image pixels: 192×192
- Image grey scale: 8
- Sensor size: R15.5mm
- Fingerprint capacity: 500
- Matching time: <500ms (1:N, and N≤100)
- False acceptance rate: <0.001%
- False rejection rate: <0.1%
- Operating voltage: 2.7~3.3V
- Operating current: <50mA</li>
- Sleep current: <16uA</li>
- Anti-electrostatic: contact discharge 8KV / aerial discharge 15KV
- Interface: UART

- Baudrate: 19200 bps
- Operating environment:
  - Temperature: -20°C~70°C
  - Humidity: 40%RH~85%RH (no condensation)
- Storage environment:
  - Temperature: -40°C~85°C
  - Humidity: <85%RH (no condensation)
- Life: 1 million times

# HARDWARE

# DIMENSION

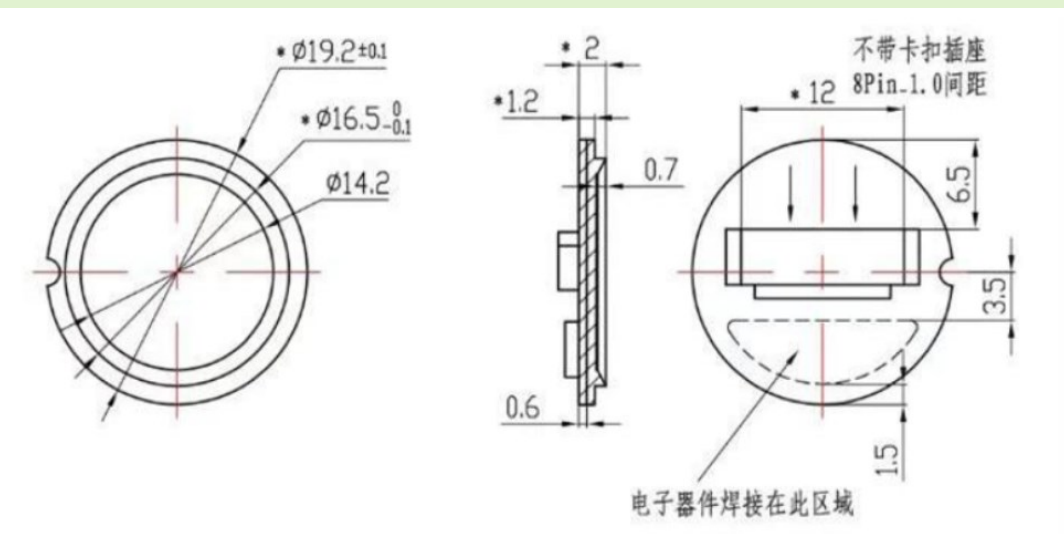

# INTERFACE

Note: The color of actual wires may be different with the image. According to the PIN when connecting but not the color.

- VIN: 3.3V
- GND: Ground
- RX: Serial data input (TTL)
- TX: Serial data output (TTL)
- RST: Power enable/disable Pin
  - HIGH: Power enable
  - LOW: Power disable (Sleep Mode)
- WAKE: Wake up pin. When module is in sleep mode, WKAE pin is HIGH when touch sensor with finger.

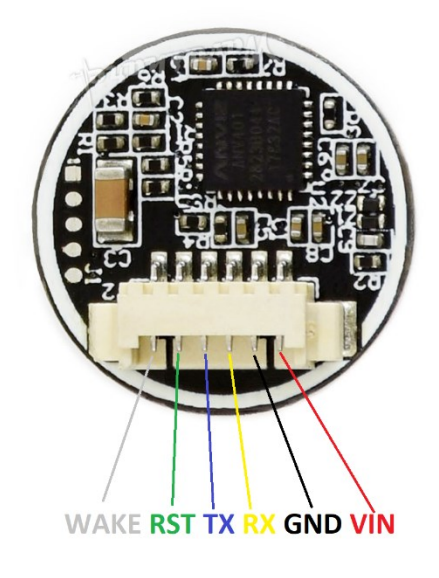

# COMMANDS

# COMMANDS FORMAT

This module works as slaver device, and you should control Master device to send commands to control it. Communicating interface is UART: 19200 8N1.

The format commands and responses should be:

1) =8 bytes

| Byte | 1    | 2   | 3  | 4  | 5  | 6 | 7   | 8    |
|------|------|-----|----|----|----|---|-----|------|
| CMD  | 0xF5 | CMD | P1 | P2 | Р3 | 0 | СНК | 0xF5 |
| ACK  | 0xF5 | CMD | Q1 | Q2 | Q3 | 0 | СНК | 0xF5 |

Notes:

## CMD: Type of command/response

P1, P2, P3: Parameters of command

Q1, Q2, Q3: Parameters of response

## Q3: Generally, Q3 is valid/invalid information of the operation, it should be:

| #define ACK_SUCCESS         | 0x00 | //Success                   |
|-----------------------------|------|-----------------------------|
| #define ACK_FAIL            | 0x01 | //Failed                    |
| #define ACK_FULL            | 0x04 | //The database is full      |
| #define ACK_NOUSER          | 0x05 | //The user is not exist     |
| #define ACK_USER_OCCUPIED   | 0x06 | //The user was exist        |
| #define ACK_FINGER_OCCUPIED | 0x07 | //The fingerprint was exist |
| #define ACK_TIMEOUT         | 0x08 | //Time out                  |

CHK: Checksum, it is XOR result of bytes from Byte 2 to Byte 6

# 2) $\ > 8$ bytes. This data contains two parts: data head and data packet

## data head:

| Byte | 1    | 2   | 3       | 4        | 5  | 6 | 7   | 8    |
|------|------|-----|---------|----------|----|---|-----|------|
| CMD  | 0xF5 | CMD | Hi(Len) | Low(Len) | 0  | 0 | СНК | 0xF5 |
| ACK  | 0xF5 | CMD | Hi(Len) | Low(Len) | Q3 | 0 | СНК | 0xF5 |

Note:

CMD, Q3: same as 1)

Len: Length of valid data in data packet, 16bits (two bytes)

Hi(Len): High 8 bits of Len

Low(Len): Low 8 bits of Len

CHK: Checksum, it is XOR result of bytes from Byte 1 to Byte 6

data packet:

| Byte | 1    | 2Len+1 | Len+2 | Len+3 |
|------|------|--------|-------|-------|
| CMD  | 0xF5 | Data   | СНК   | 0xF5  |
| ACK  | 0xF5 | Data   | СНК   | 0xF5  |

Note:

Len: numbers of Data bytes

CHK: Checksum, it is XOR result of bytes from Byte 2 to Byte Len+1

data packet following data head.

# COMMAND TYPES:

# 1. Modify SN number of module (CMD/ACK both 8 Byte)

| Byte     | 1        | 2       | 3           | 4          | 5           | 6 | 7    | 8    |  |
|----------|----------|---------|-------------|------------|-------------|---|------|------|--|
| CMD      | CMD 0xF5 | 0,000   | New SN      | New SN     | New         | 0 | СПК  |      |  |
| CIVID    |          | 0000    | (Bit 23-16) | (Bit 15-8) | SN(Bit 7-0) | 0 | CHK  | UXED |  |
| ACK 0xF5 | 0        | -5 0x08 | old SN      | old SN     | old SN      | 0 | CUIK | 0xF5 |  |
|          | UXF5     |         | (Bit 23-16) | (Bit 15-8) | (Bit 7-0)   | U | СНК  |      |  |

Notes: SN numbers is 24 bits constant.

# 2. Query Model SN (CMD/ACK both 8 Byte)

| Byte | 1    | 2    | 3           | 4          | 5         | 6 | 7   | 8    |
|------|------|------|-------------|------------|-----------|---|-----|------|
| CMD  | 0xF5 | 0x2A | 0           | 0          | 0         | 0 | СНК | 0xF5 |
| АСК  |      | 0x2A | SN          | SN         | SN        | 0 | CHK | OVEE |
|      | UXF5 |      | (Bit 23-16) | (Bit 15-8) | (Bit 7-0) | 0 | СНК | UXF5 |

## 3. Sleep Mode (CMD/ACK both 8 Byte)

| Byte | 1    | 2    | 3 | 4 | 5 | 6 | 7   | 8    |
|------|------|------|---|---|---|---|-----|------|
| CMD  | 0xF5 | 0x2C | 0 | 0 | 0 | 0 | СНК | 0xF5 |
| ACK  | 0xF5 | 0x2C | 0 | 0 | 0 | 0 | СНК | 0xF5 |

# 4. Set/Read fingerprint adding mode (CMD/ACK both 8 Byte)

There are two mode: enable duplication mode and disable duplication mode. When module is in disabled duplication mod: same fingerprint could only added as one ID. If you want to add another ID with the same fingerprint, DSP response failed information. Module is in disabled mode after powering on.

| Byte | 1    | 2    | 3 | 4                                               | 5                                      | 6 | 7   | 8    |
|------|------|------|---|-------------------------------------------------|----------------------------------------|---|-----|------|
| CMD  | 0xF5 | 0x2D | 0 | Byte5=0:<br>0:Enable<br>1:Disbale<br>Byte5=1: 0 | 0: new mode<br>1: read<br>current mode | 0 | СНК | 0xF5 |
| ACK  | 0xF5 | 0x2D | 0 | Current mode                                    | ACK_SUCCUSS<br>ACK_FAIL                | 0 | СНК | 0xF5 |

# 5. Add fingerprint (CMD/ACK both 8 Byte)

Master device should send commands triple times to module and add fingerprint triple times, make sure the fingerprint added is valid.

a) First

| Byte  | 1   | 2   | 3            | 4           | 5                    | 6 | 7   | 8    |
|-------|-----|-----|--------------|-------------|----------------------|---|-----|------|
| CMD   | 0xF | 0x0 | User ID      | User ID     | Dermission $(1/2/2)$ | 0 | CUK |      |
| CMD 5 | 5   | 1   | (High 8Bit ) | (Low 8Bit ) | Permission (1/2/3)   | U | СНК | UXFS |
| ACK   | 0xF | 0x0 | 0            | 0           | ACK_SUCCESS          | 0 | CUK | 0xF5 |
| ACK 5 | 5   | 1   | U            | U           | ACK_FAIL             | U | СНК |      |

WUAVESHARE

|  |  | ACK_FULL            |  |  |
|--|--|---------------------|--|--|
|  |  | ACK_USER_OCCUPIED   |  |  |
|  |  | ACK_FINGER_OCCUPIED |  |  |
|  |  | ACK_TIMEOUT         |  |  |

Notes :

User ID: 1~0xFFF;

User Permission: 1,2,3, (you can define the permission yourself)

b) Second

| Byte  | 1             | 2     | 3            | 4           | 5           | 6 | 7   | 8    |
|-------|---------------|-------|--------------|-------------|-------------|---|-----|------|
| CMD   |               | 0,000 | User ID      | User ID     | Permission  | 0 | CUK |      |
| CIVID | CMD 0xF5 0x02 |       | (High 8Bit ) | (Low 8Bit ) | (1/2/3)     | 0 | CHK | UXF5 |
|       |               |       |              |             | ACK_SUCCESS |   |     |      |
| ACK   | 0xF5          | 0x02  | 0            | 0           | ACK_FAIL    | 0 | СНК | 0xF5 |
|       |               |       |              |             | ACK_TIMEOUT |   |     |      |

c) third

| Byte | 1    | 2    | 3                       | 4       | 5           | 6 | 7   | 8    |
|------|------|------|-------------------------|---------|-------------|---|-----|------|
| CMD  | 0xF5 | 0x03 | User ID<br>(High 8Bit ) | User ID | Permission  | 0 | СНК | 0xF5 |
|      |      |      | (Ingli Obit )           |         | (1/2/3)     |   |     |      |
|      |      |      |                         |         | ACK_SUCCESS |   |     |      |
| ACK  | 0xF5 | 0x03 | 0                       | 0       | ACK_FAIL    | 0 | СНК | 0xF5 |
|      |      |      |                         |         | ACK_TIMEOUT |   |     |      |

Notes : User ID and Permission in three commands.

# 6. Add users and upload eigenvalues (CMD =8Byte/ACK > 8 Byte)

This commands are similar to "5. add fingerprint", you should add triple times as well.

a) First

Same as the First of "5. add fingerprint"

b) Second

Same as the Second of "5. add fingerprint"

c) Third

CMD Format :

| Byte | 1    | 2    | 3 | 4 | 5 | 6 | 7   | 8    |
|------|------|------|---|---|---|---|-----|------|
| CMD  | 0xF5 | 0x06 | 0 | 0 | 0 | 0 | СНК | 0xF5 |

ACK Format :

1) Data head :

| Byte | 1    | 2    | 3       | 4        | 5                                      | 6 | 7   | 8    |
|------|------|------|---------|----------|----------------------------------------|---|-----|------|
| АСК  | 0xF5 | 0x06 | Hi(Len) | Low(Len) | ACK_SUCCESS<br>ACK_FAIL<br>ACK_TIMEOUT | 0 | СНК | 0xF5 |

2) Data packet :

| Byte | 1    | 2 | 3 | 4 | 5Len+1      | Len+2 | Len+3 |
|------|------|---|---|---|-------------|-------|-------|
| ACK  | 0xF5 | 0 | 0 | 0 | Eigenvalues | СНК   | 0xF5  |

#### Notes :

Length of Eigenvalues(Len-) is 193Byte

Data packet is sent when fifth byte of ACK data is ACK\_SUCCESS

# 7. Delete user (CMD/ACK both 8 Byte)

| Byte | 1    | 2    | 3                          | 4                      | 5                       | 6 | 7   | 8    |
|------|------|------|----------------------------|------------------------|-------------------------|---|-----|------|
| CMD  | 0xF5 | 0x04 | User ID<br>(High<br>8Bit ) | User ID<br>(Low 8Bit ) | 0                       | 0 | СНК | 0xF5 |
| АСК  | 0xF5 | 0x04 | 0                          | 0                      | ACK_SUCCESS<br>ACK_FAIL | 0 | СНК | 0xF5 |

# 8. Delete all users (CMD/ACK both 8 Byte)

| Byte | 1    | 2    | 3 | 4 | 5                                                                          | 6 | 7   | 8    |
|------|------|------|---|---|----------------------------------------------------------------------------|---|-----|------|
| CMD  | 0xF5 | 0x05 | 0 | 0 | 0: Delete all users<br>1/2/3: delete users<br>whose permission is<br>1/2/3 | 0 | СНК | 0xF5 |
| АСК  | 0xF5 | 0x05 | 0 | 0 | ACK_SUCCESS<br>ACK_FAIL                                                    | 0 | СНК | 0xF5 |

# 9. Query count of users (CMD/ACK both 8 Byte)

| Byte | 1    | 2    | 3                                  | 4                                  | 5                                         | 6 | 7   | 8    |
|------|------|------|------------------------------------|------------------------------------|-------------------------------------------|---|-----|------|
| CMD  | 0xF5 | 0x09 | 0                                  | 0                                  | 0: Query Count<br>0xFF: Query<br>Amount   | 0 | СНК | 0xF5 |
| ACK  | 0xF5 | 0x09 | Count<br>/Amount<br>(High<br>8Bit) | Count<br>/Amount<br>(Low<br>8Bit ) | ACK_SUCCESS<br>ACK_FAIL<br>0xFF(CMD=0xFF) | 0 | СНК | 0xF5 |

# 10. 比对 1:1 (CMD/ACK both 8Byte)

| Byte  | 1    | 2    | 3             | 4           | 5           | 6 | 7   | 8    |
|-------|------|------|---------------|-------------|-------------|---|-----|------|
| CMD   |      | 0,00 | User ID       | User ID     | 0           | 0 | CUV |      |
| CIVID | UXFS | UXUB | (High 8 Bit ) | (Low 8 Bit) | 0           | 0 |     | UXF5 |
|       |      |      |               |             | ACK_SUCCESS |   |     |      |
| ACK   | 0xF5 | 0x0B | 0             | 0           | ACK_FAIL    | 0 | СНК | 0xF5 |
|       |      |      |               |             | ACK_TIMEOUT |   |     |      |

# 11. Comparison 1: N (CMD/ACK both 8 Byte)

| Byte | 1    | 2    | 3                        | 4                       | 5                                                  | 6 | 7   | 8    |
|------|------|------|--------------------------|-------------------------|----------------------------------------------------|---|-----|------|
| CMD  | 0xF5 | 0x0C | 0                        | 0                       | 0                                                  | 0 | СНК | 0xF5 |
| АСК  | 0xF5 | 0x0C | User ID<br>(High 8 Bit ) | User ID<br>(Low 8 Bit ) | Permission<br>(1/2/3)<br>ACK_NOUSER<br>ACK_TIMEOUT | 0 | СНК | 0xF5 |

# 12. Query Permission (CMD/ACK both 8 Byte)

WAVESHARE

| Byte | 1    | 2    | 3                         | 4                    | 5                                   | 6 | 7   | 8    |
|------|------|------|---------------------------|----------------------|-------------------------------------|---|-----|------|
| CMD  | 0xF5 | 0x0A | User<br>ID(High<br>8Bit ) | User<br>ID(Low8Bit ) | 0                                   | 0 | СНК | 0xF5 |
| АСК  | 0xF5 | 0x0A | 0                         | 0                    | Permission<br>(1/2/3)<br>ACK_NOUSER | 0 | СНК | 0xF5 |

13. Set/Query comparison level (CMD/ACK both 8 Byte)

| Byte  | 1               | 2    | 3             | 4                  | 5              | 6   | 7    | 8    |
|-------|-----------------|------|---------------|--------------------|----------------|-----|------|------|
| CMD   |                 | 0,20 | 0             | Byte5=0: New Level | 0: Set Level   | 0   | CUV  |      |
| CIVID | UXFS            | 0x20 | 0 Byte5=1:0   |                    | 1: Query Level | 0   | СПК  | UXFS |
| ACK   |                 | 0,20 | 0             | Current Loval      | ACK_SUCCUSS    | 0   | CUIK |      |
| ACK   | ACK UXF5 UX28 U |      | Current Lever | ACK_FAIL           | 0              | CHK | UXF5 |      |

Notes : Comparison level can be 0~9, larger the value, stricter the comparison. Default 5

## 14. Acquire image and upload (CMD=8 Byte/ACK >8 Byte)

CMD Format :

| Byte | 1    | 2    | 3 | 4 | 5 | 6 | 7   | 8    |
|------|------|------|---|---|---|---|-----|------|
| CMD  | 0xF5 | 0x24 | 0 | 0 | 0 | 0 | СНК | 0xF5 |

ACK Format :

1) Data head :

| Byte | 1    | 2    | 3       | 4        | 5           | 6 | 7   | 8    |
|------|------|------|---------|----------|-------------|---|-----|------|
|      |      |      |         |          | ACK_SUCCUSS |   |     |      |
| ACK  | 0xF5 | 0x24 | Hi(Len) | Low(Len) | ACK_FAIL    | 0 | СНК | 0xF5 |
|      |      |      |         |          | ACK_TIMEOUT |   |     |      |

2) Data packet

| Byte | 1    | 2Len+1     | Len+2 | Len+3 |
|------|------|------------|-------|-------|
| ACK  | 0xF5 | Image data | СНК   | 0xF5  |

Notes :

In DSP module, the pixels of fingerprint image are 280\*280, every pixel is represented by 8 bits. When uploading, DSP is skip pixels sampling in horizontal/vertical direction to reduce data size, so that the image became 140\*140, and just take the high 4 bits of pixel. each two pixels composited into one byte for transferring (previous pixel high 4-bit, last pixel low 4-pixe).

Transmission starts line by line from the first line, each line starts from the first pixel, totally transfer 140\* 140/ 2 bytes of data.

Data length of image is fixed of 9800 bytes.

#### 15. Acquire image and upload eigenvalues (CMD=8 Byte/ACK > 8Byte)

## CMD Format :

| Byte | 1    | 2    | 3 | 4 | 5 | 6 | 7   | 8    |
|------|------|------|---|---|---|---|-----|------|
| CMD  | 0xF5 | 0x23 | 0 | 0 | 0 | 0 | СНК | 0xF5 |

ACK Format :

1) Data head:

| Byte | 1    | 2    | 3       | 4        | 5                                      | 6 | 7   | 8    |
|------|------|------|---------|----------|----------------------------------------|---|-----|------|
| ACK  | 0xF5 | 0x23 | Hi(Len) | Low(Len) | ACK_SUCCUSS<br>ACK_FAIL<br>ACK_TIMEOUT | 0 | СНК | 0xF5 |

2) Data packet

| Byte | 1    | 2 | 3 | 4 | 5Len+1      | Len+2 | Len+3 |
|------|------|---|---|---|-------------|-------|-------|
| ACK  | 0xF5 | 0 | 0 | 0 | Eigenvalues | СНК   | 0xF5  |

Notes : Length of Eigenvalues (Len -3) is 193 bytes.

# **16.** Download eigenvalues and compare with fingerprint acquired (CMD >8 Byte/ACK=8 Byte) CMD Format :

1) Data head :

| Byte | 1    | 2    | 3       | 4        | 5 | 6 | 7   | 8    |
|------|------|------|---------|----------|---|---|-----|------|
| CMD  | 0xF5 | 0x44 | Hi(Len) | Low(Len) | 0 | 0 | СНК | 0xF5 |

2) Data packet

| Byte | 1    | 2 | 3 | 4 | 5Len+1      | Len+2 | Len+3 |
|------|------|---|---|---|-------------|-------|-------|
| ACK  | 0xF5 | 0 | 0 | 0 | Eigenvalues | СНК   | 0xF5  |

Notes: Length of Eigenvalues (Len -3) is 193 bytes.

ACK Format :

| Byte | 1     | 2    | 3   | 4 | 5           | 6   | 7   | 8     |
|------|-------|------|-----|---|-------------|-----|-----|-------|
| АСК  | 0xF5  | 0x44 | 0   | 0 | ACK_SUCCUSS | 0   | СНК | 0xF5  |
|      | 0,110 | •    | C C | Ū | ACK_TIMEOUT | C C | •   | 0,110 |

# 17. Download eigenvalues and comparison 1:1 (CMD >8 Byte/ACK=8 Byte)

CMD Format :

1) Data head:

| Byte | 1    | 2    | 3       | 4        | 5 | 6 | 7   | 8    |
|------|------|------|---------|----------|---|---|-----|------|
| CMD  | 0xF5 | 0x42 | Hi(Len) | Low(Len) | 0 | 0 | СНК | 0xF5 |

2) Data packet

| Byte | 1    | 2            | 3           | 4 | 5Len+1      | Len+2 | Len+2 |
|------|------|--------------|-------------|---|-------------|-------|-------|
| ACK  |      | User ID      | User ID     | 0 | Figopyaluos | CUV   |       |
| ACK  | UXFD | (High 8 Bit) | (Low 8 Bit) |   | Ligenvalues | CHK   | UXFD  |

Notes : Length of Eigenvalues (Len -3) is 193 bytes.

ACK Format :

| Byte | 1    | 2    | 3 | 4 | 5                       | 6 | 7   | 8    |
|------|------|------|---|---|-------------------------|---|-----|------|
| АСК  | 0xF5 | 0x43 | 0 | 0 | ACK_SUCCUSS<br>ACK_FAIL | 0 | СНК | 0xF5 |

# 18. Download eigenvalues and comparison 1:N (CMD >8 Byte/ACK=8 Byte)

CMD Format :

1) Data head:

| Byte | 1    | 2    | 3       | 4        | 5 | 6 | 7   | 8    |
|------|------|------|---------|----------|---|---|-----|------|
| CMD  | 0xF5 | 0x43 | Hi(Len) | Low(Len) | 0 | 0 | СНК | 0xF5 |

## 2) Data packet

| Byte | 1    | 2 | 3 | 4 | 5Len+1      | Len+2 | Len+2 |
|------|------|---|---|---|-------------|-------|-------|
| ACK  | 0xF5 | 0 | 0 | 0 | Eigenvalues | СНК   | 0xF5  |

Notes : Length of Eigenvalues (Len -3) is 193 bytes.

ACK Format :

| Byte | 1    | 2    | 3                       | 4                       | 5                                   | 6 | 7   | 8    |
|------|------|------|-------------------------|-------------------------|-------------------------------------|---|-----|------|
| ACK  | 0xF5 | 0x43 | User ID<br>(High 8 Bit) | User ID<br>(Low 8 Bit ) | Permission<br>(1/2/3)<br>ACK_NOUSER | 0 | СНК | 0xF5 |

# 19. Upload eigenvalues from DSP model CMD=8 Byte/ACK >8 Byte)

CMD Format :

| Byte | 1    | 2    | 3                        | 4                       | 5 | 6 | 7   | 8    |
|------|------|------|--------------------------|-------------------------|---|---|-----|------|
| CMD  | 0xF5 | 0x31 | User ID<br>(High 8 Bit ) | User ID<br>(Low 8 Bit ) | 0 | 0 | СНК | 0xF5 |

ACK Format :

1) Data head:

| Byte | 1    | 2    | 3       | 4        | 5                                     | 6 | 7   | 8    |
|------|------|------|---------|----------|---------------------------------------|---|-----|------|
| ACK  | 0xF5 | 0x31 | Hi(Len) | Low(Len) | ACK_SUCCUSS<br>ACK_FAIL<br>ACK_NOUSER | 0 | СНК | 0xF5 |

2) Data packet

| Byte | 1    | 2             | 3           | 4          | 5Len+1      | Len+2 | Len+3 |
|------|------|---------------|-------------|------------|-------------|-------|-------|
| VCK  |      | User ID       | User ID(Low | Permission | Figonyaluos | СПК   | 0765  |
| ACK  | UXFS | (High 8 Bit ) | 8 Bit )     | (1/2/3)    | Eigenvalues | СПК   | UXF5  |

Notes : Length of Eigenvalues (Len -3) is 193 bytes.

# 20. Download eigenvalues and save as User ID to DSP (CMD>8 Byte/ACK =8 Byte)

CMD Format :

1) Data head :

| Byte | 1    | 2    | 3       | 4        | 5 | 6 | 7   | 8    |
|------|------|------|---------|----------|---|---|-----|------|
| CMD  | 0xF5 | 0x41 | Hi(Len) | Low(Len) | 0 | 0 | СНК | 0xF5 |

2) Data packet

| Byte | 1    | 2                       | 3                     | 4                     | 5Len+1      | Len+2 | Len+3 |
|------|------|-------------------------|-----------------------|-----------------------|-------------|-------|-------|
| ACK  | 0xF5 | User ID<br>(High 8 Bit) | User ID<br>(Low8 Bit) | Permission<br>(1/2/3) | Eigenvalues | СНК   | 0xF5  |

Notes : Length of Eigenvalues (Len -3) is 193 bytes.

ACK Format :

| Byte | 1    | 2    | 3             | 4           | 5           | 6 | 7   | 8    |
|------|------|------|---------------|-------------|-------------|---|-----|------|
| ACK  |      |      | User ID       | User ID     | ACK_SUCCESS | 0 | СШИ |      |
| ACK  | UXFS | 0X41 | (High 8 Bit ) | (Low 8 Bit) | ACK_FAIL    | 0 | СПК | UXFS |

21. Query information (ID and permission) of all users added (CMD=8 Byte/ACK >8Byte) CMD Format : UART Fingerprint Sensor (C)

WAVESHARE

| ĺ | Byte | 1    | 2    | 3 | 4 | 5 | 6 | 7   | 8    |
|---|------|------|------|---|---|---|---|-----|------|
|   | CMD  | 0xF5 | 0x2B | 0 | 0 | 0 | 0 | СНК | 0xF5 |

ACK Format :

1) Data head :

| Byte | 1    | 2    | 3       | 4        | 5                       | 6 | 7   | 8    |
|------|------|------|---------|----------|-------------------------|---|-----|------|
| АСК  | 0xF5 | 0x2B | Hi(Len) | Low(Len) | ACK_SUCCUSS<br>ACK_FAIL | 0 | СНК | 0xF5 |

2) Data packet

| Byte | 1                                     | 2            | 3                      | 4Len+1             | Len+2 | Len+3 |
|------|---------------------------------------|--------------|------------------------|--------------------|-------|-------|
|      | User ID User ID User information (Use |              | User information (User | СЦК                |       |       |
| ACK  | UXFS                                  | (High 8 Bit) | (Low 8 Bit)            | ID and permission) | СПК   | UXFS  |

Notes :

Data length of Data packet (Len) is "3\*User ID+2"

User information Format :

| Byte | 4                         | 5                        | 6                               | 7                         | 8                        | 9                               |  |
|------|---------------------------|--------------------------|---------------------------------|---------------------------|--------------------------|---------------------------------|--|
| Data | User ID1<br>(High 8 Bit ) | User ID1<br>(Low 8 Bit ) | User 1<br>Permission<br>(1/2/3) | User ID2<br>(High 8 Bit ) | User ID2<br>(Low 8 Bit ) | User 2<br>Permission<br>(1/2/3) |  |

# 22. Set/Query fingerprint capture timeout (CMD/ACK both 8 Byte)

| Byte     | 1    | 2    | 3                | 4              | 5                | 6   | 7    | 8    |
|----------|------|------|------------------|----------------|------------------|-----|------|------|
| CMD 0xF5 | 0,25 | 0    | Byte5=0: timeout | 0: Set timeout | 0                | СПК |      |      |
|          | UXFS | UXZE | 0                | Byte5=1: 0     | 1: query timeout | 0   | CIIK | UXFJ |
| АСК С    |      | 0x2E | 0                | timeout        | ACK_SUCCUSS      | 0   | СНК  | 0xF5 |
|          | UXF5 |      |                  |                | ACK_FAIL         |     |      |      |

## Notes :

Range of fingerprint waiting timeout (tout) value is 0-255. If the value is 0, the fingerprint acquisition process will keep continue if no fingerprints press on; If the value is not 0, the system will exist for reason of timeout if no fingerprints press on in time tout \* TO.

Note: T0 is the time required for collecting/processing an image, usually 0.2-0.3 s.

WAVESHARE

## COMMUNICATION PROCESS

ADD FINGERPRINT

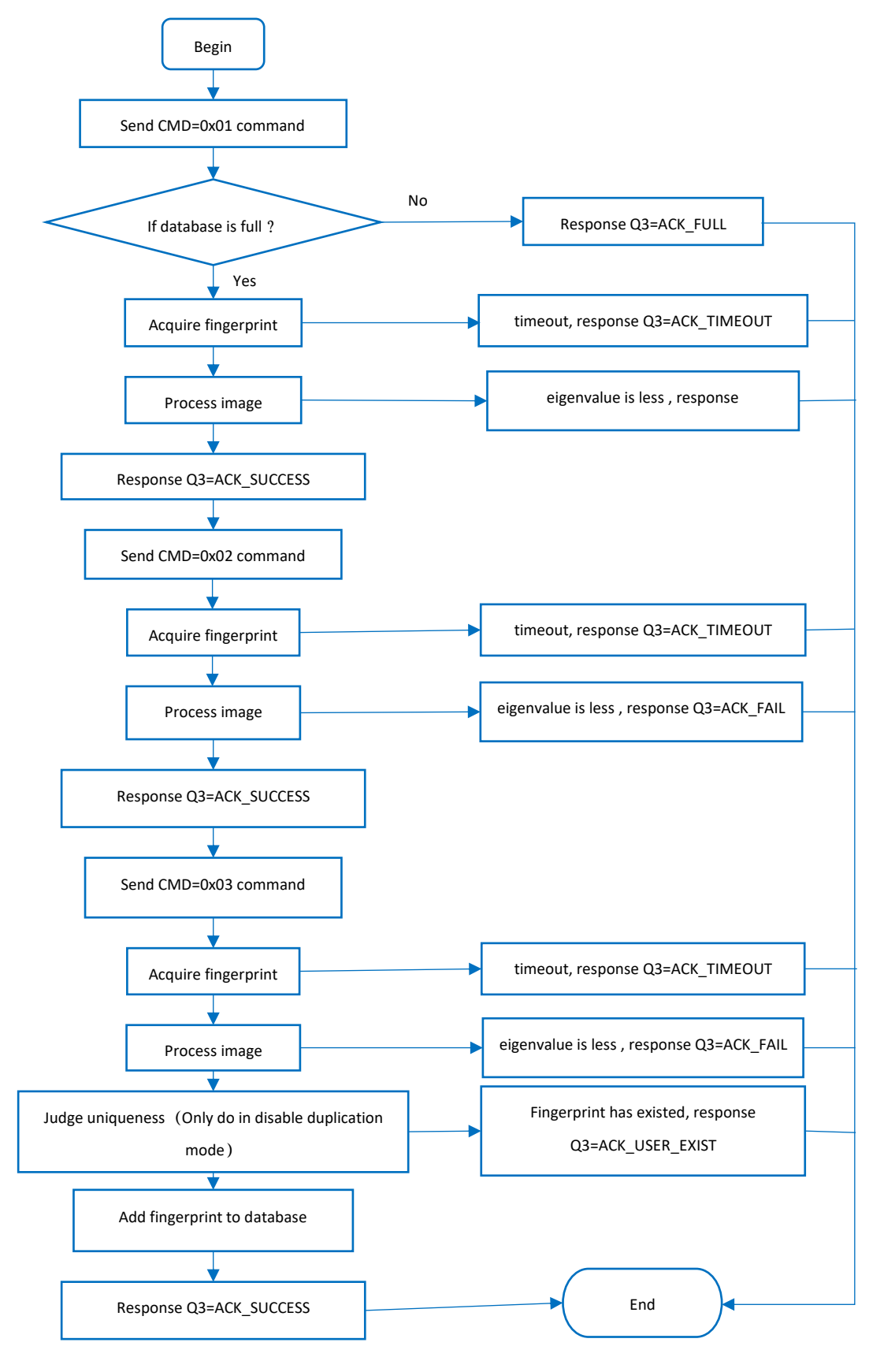

# DELETE USER

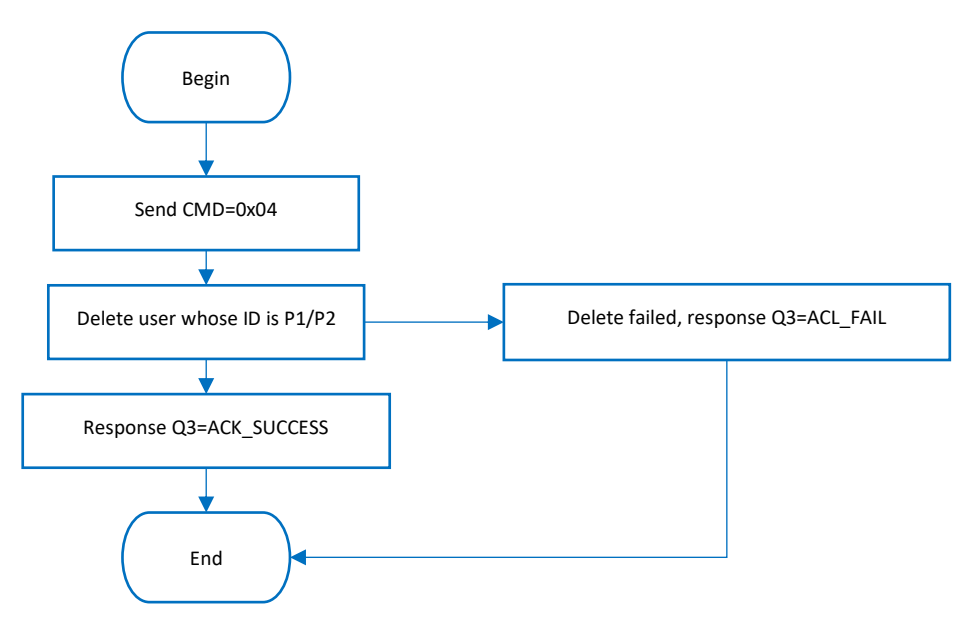

```
DELETE ALL USERS
```

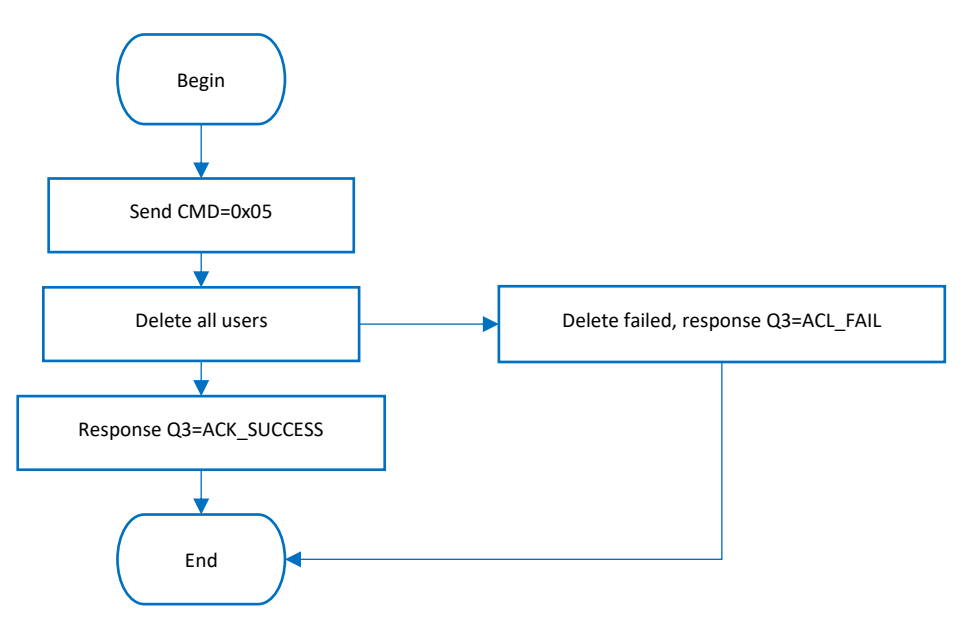

# ACQUIRE IMAGE AND UPLOAD EIGENVALUE

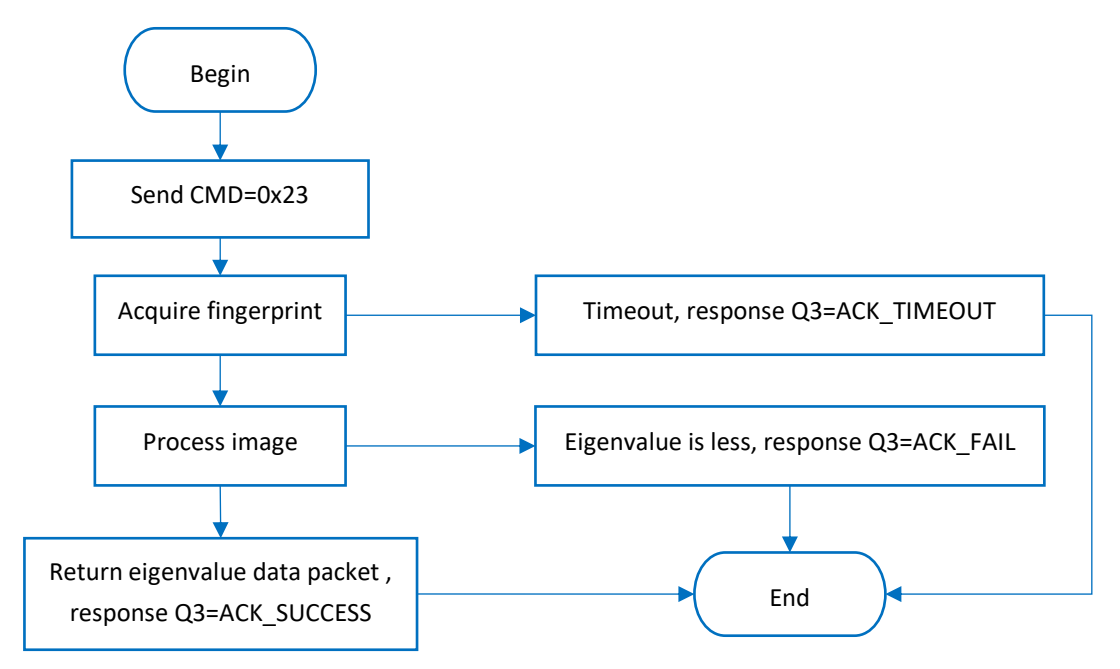

# USER GUIDES

If you want to connect the fingerprint module to PC, you need to buy one UART to USB module. We recommend you use Waveshare FT232 USB UART Board (micro) module.

If you want to connect the fingerprint module to development board like Raspberry Pi, if the working level of your board is 3.3V, you can directly connect it to UART and GPIO pins of your board. If it is 5V, please add level convert module/circuity.

CONNECT TO PC

# HARDWARE CONNECTION

You need:

- UART Fingerprint Sensor (C)\*1
- FT232 USB UART Board \*1
- micro USB cable \*1

Connect the fingerprint module and FT232 USB UART Board to PC

| UART Fingerprint Sensor (C) | FT232 USB UART Board |
|-----------------------------|----------------------|
| Vcc                         | Vcc                  |
| GND                         | GND                  |
| RX                          | ТХ                   |
| ТХ                          | RX                   |
| RST                         | NC                   |
| WAKE                        | NC                   |

# TESTING

- Download UART Fingerprint Sensor test software from wiki
- Open software and choose the correct COM port. (The software can only support COM1~COM8, if the COM port in your PC is out of this range, please modify it)

| 3                                                                                                    |                                                                                                    |                    |                      |
|----------------------------------------------------------------------------------------------------|----------------------------------------------------------------------------------------------------|--------------------|----------------------|
| Operations Basic Add User Add User Delete User Delete User I User sinfo Clear Conands sent F5 09 00 00 00 00 975 Information Response. Save Eigenvalues Clear Clear Clea | Download Eigenvalues         Save Eigenvalues         C Download Eigenvalues and coopare         Download Eigenvalues         Upload Eigenvalues         C Upload Eigenvalues         Acquire fingerprint and upload Eigenvalues         Kodule Version         Set Cooparison Level         C Acquire fingerprint and upload Eigenvalues         Reduct Fingerprint and upload Eigenvalues         Reduct Version         Set Cooparison Level         C Acquire Lux Continus         Parameters (HEX)         P1         P2         P3 | Send<br>C Auto Lux | Download Eigen. file |

There are several functions provided in Testing interface

1. Query Count

Choose **Count**, then click **Send**. The count of users is returned and display in **Information Response** interface

2. Add User

Choose Add User, check Acquire Twice and Auto ID+1, type the ID (P1 and P2) and permission (P3), then click Send. Finally, touch sensor to acquire fingerprint.

3. Delete user

Choose Delete User, type the ID (P1 and P2) and permission (P3), then click Send.

- 4. Delete All Users
  - Choose **Delete All Users**, then click **Send**
- Comparison 1:1
   Choose 1:1 Comparison, type the ID (P1 and P2) and permission (P3), then click Send.
- Comparison 1:N
   Choose 1:N Comparison, then click Send.

•••

For more function, please test it. (Some of the functions are unavailable for this module)

### CONNECT TO XNUCLEO-F103RB

We provide a demo codes for XNCULEO-F103RB, you can download from wiki

| UART Fingerprint Sensor (C) | XNUCLEO-F103RB |
|-----------------------------|----------------|
| Vcc                         | 3.3V           |
| GND                         | GND            |
| RX                          | PA9            |
| ТХ                          | PA10           |
| RST                         | PB5            |
| WAKE                        | PB3            |

Note: About the pins, please refer to Interface above

- 1. Connect UART Fingerprint Sensor (C) to XNUCLEO\_F103RB, and connect programmer
- 2. Open project (demo code) by keil5 software
- 3. Check if programmer and device are recognized normally
- 4. Compile and download
- Connect XNUCELO-F103RB to PC by USB cable, open Serial assistance software, set COM port: 115200, 8N1

Type commands to test module according to information returned.

### CONNECT TO RASPBERRY PI

We provide python example for Raspberry Pi, you can download it from wiki

Before you use the example, you should enable serial port of Raspberry Pi first:

Input command on Terminal: sudo raspi-config

Choose: Interfacing Options -> Serial -> No -> Yes

Then reboot.

| UART Fingerprint Sensor (C) | Raspberry Pi              |
|-----------------------------|---------------------------|
| Vcc                         | 3.3V                      |
| GND                         | GND                       |
| RX                          | 14 (BCM) – PIN 8 (Board)  |
| ТХ                          | 15 (BCM) – PIN 10 (Board) |
| RST                         | 24 (BCM) – PIN 18 (Board) |
| WAKE                        | 23 (BCM) – PIN 16 (Board) |

- 1. Connect fingerprint module to Raspberry Pi
- Download demo code to Raspberry Pi: wget https://www.waveshare.com/w/upload/9/9d/UART-Fignerprint-RaspberryPi.tar.gz
- 3. unzip it tar zxvf UART-Fignerprint-RaspberryPi.tar.gz
- Run the example cd UART-Fignerprint-RaspberryPi/ sudo python main.py
- 5. Following guides to test the module.